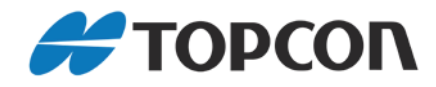

# **SL-100**

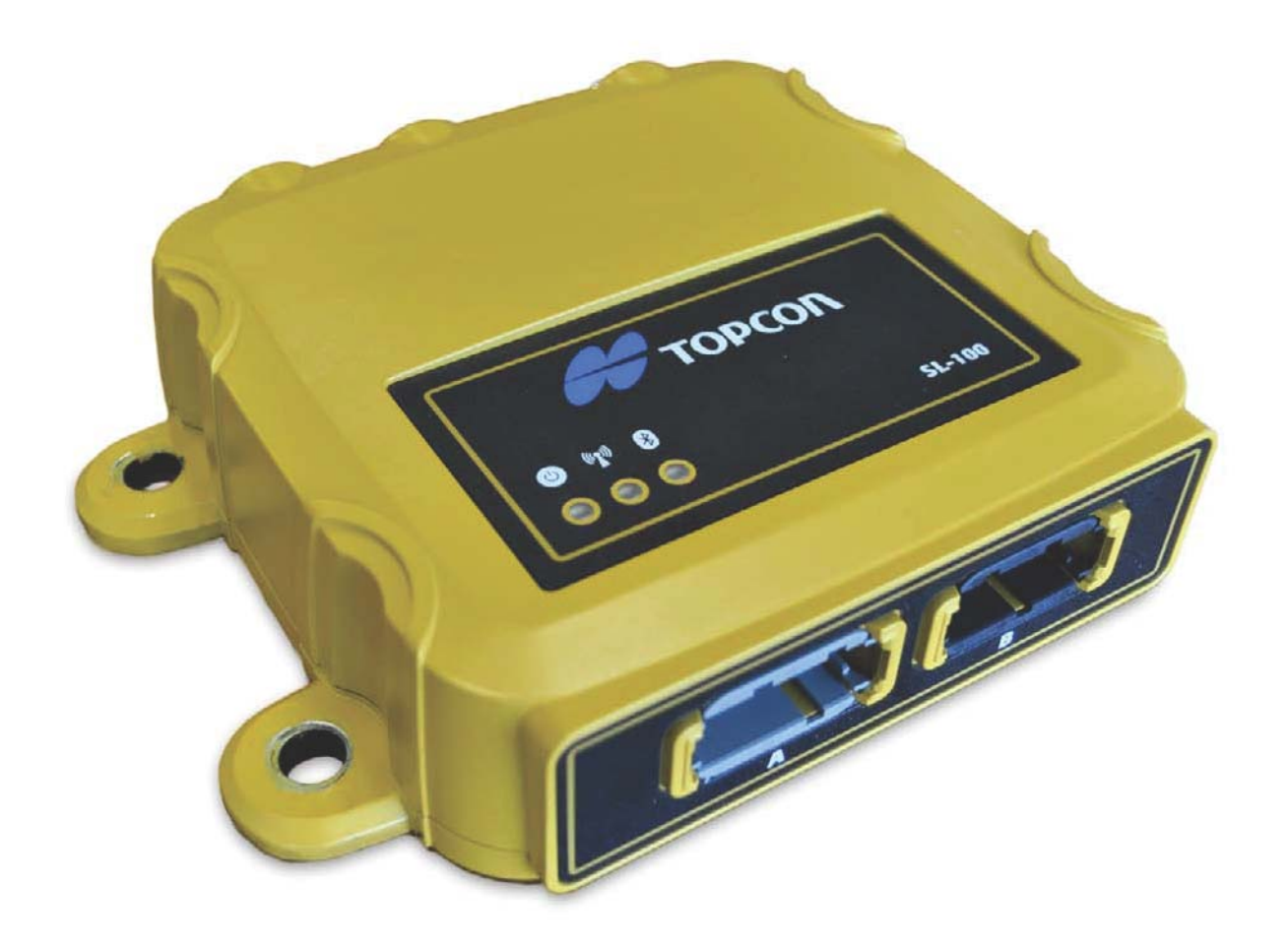

# **Installation and Setup Guide**

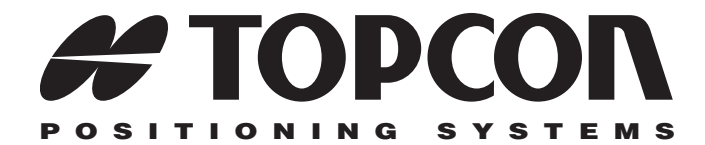

## SL-100 Upgrade Kit Installation and Setup Guide

Part Number 1000226-01 Rev. A ECO XXXXXX

©Copyright Topcon Positioning Systems, Inc. August 2012

All contents in this manual are copyrighted by Topcon. All rights reserved. The information contained herein may not be used, accessed, copied, stored, displayed, sold, modified, published, distributed, or otherwise reproduced without express written consent from Topcon.

### **Terms and Conditions**

Thank you for buying this Topcon product. This manual has been prepared to assist you with the installation of the product and its use is subject to these Terms and Conditions.

#### **Usage and Safety**

This product is designed for use by professionals. Always use safety precautions when operating this or any Topcon product.

#### Copyrights

All information contained in this Manual is the intellectual property of, and copyrighted material of TPS. All rights are reserved. You may not use, access, copy, store, display, create derivative works of, sell, modify, publish, distribute, or allow any third party access to, any graphics, content, information or data in this Manual without TPS' express written consent and may only use such information for the care and operation of your Product. The information and data in this Manual are a valuable asset of TPS and are developed by the expenditure of considerable work, time and money, and are the result of original selection, coordination and arrangement by TPS.

#### Trademarks

3DMC, SL-100, MC-R3, GX-60, Topcon, and Topcon Positioning Systems are trademarks or registered trademarks of TPS. Other product and company names mentioned herein may be trademarks of their respective owners.

#### **Disclaimer of Warranty**

EXCEPT FOR SUCH WARRANTIES AND LICENSES PROVIDED WITH THE PRODUCT, THIS MANUAL AND THE PRODUCT ARE PROVIDED "AS-IS". TOPCON AND ITS DISTRIBUTORS SHALL NOT BE LIABLE FOR TECHNICAL OR EDITORIAL ERRORS OR OMISSIONS CONTAINED HEREIN; NOR FOR INCIDENTAL OR CONSEQUENTIAL DAMAGES RESULTING FROM THE FURNISHING, PERFORMANCE OR USE OF THIS MATERIAL OR THE PRODUCT.

Please see the Operator's/User's Manual for detailed information on warranties and the license agreement which may apply to the Product.

#### **License Agreement**

Use of any computer programs or software supplied by Topcon or downloaded from the Topcon website in connection with the Product implies acceptance of the Terms and Conditions here and in the Operator's/User's Manual.

Please see the Operator's/User's Manual for detailed information on warranties and the license agreement which may apply to the Product.

## **Table of Contents**

| Introduction1                                                            |
|--------------------------------------------------------------------------|
| Installation 2                                                           |
| SL-100 SIM Card                                                          |
| Mag Mount Kit (Optional) 3                                               |
| 9911-1014 Ethernet Cable to<br>MC-R3 Breakout B Cable Connection         |
| 9911-1015 Power and Serial Cable to<br>MC-R3 Breakout A Cable Connection |
| SL-100 and SL-R3 Antenna Installation9                                   |
| SL-100 Cable Connection                                                  |
| SL-100 Configuration 11                                                  |
| Enter SiteLINK Configuration Tool Web Interface                          |
| Check SL-R3 Firmware                                                     |
| Configure SL-100 for Cellular                                            |
| Configure SIM Card (GPRS) 15                                             |
| Configure VPN (If Running VPN on the SiteLINK Server)                    |
| Configure SiteLINK Server                                                |
| Check OpenVPN Status (If Running VPN)                                    |
| 3DMC Configuration 21                                                    |
| Install 3DMC SiteLINK Authorization Codes                                |
| Connecting to the SiteLINK Server                                        |
| SiteLINK Direct                                                          |
| Direct Network Connection                                                |
| SL-100 LED Status 26                                                     |

| Safety Warnings             | 27         |
|-----------------------------|------------|
| RF Radiation Hazard Warning |            |
|                             |            |
| Regulatory Information      | 27         |
| Regulatory Information      | <b> 27</b> |

## Introduction

Developed as an add-on component to a standard Topcon 3D system, the SL-100 is a rugged housing for the SL-R3 SiteLINK radio modem, providing a SiteLINK-ready solution on the job site for a variety of construction machines.

This manual describes how to install the SL-100, radio antenna, and cables, and how to configure your unit.

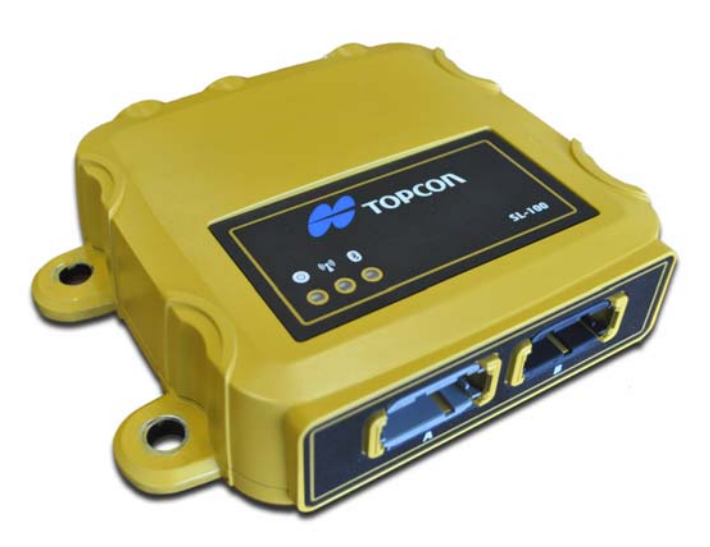

Figure 1. SL-100

### 1000221-01 KIT, SL-100 Upgrade

- 1 ea. ASSY, SL-100 W/ SL-R3
- 1 ea. Power Cable SL-100 to MC-R3, 9 ft. 11 in. (3000mm)
- 1 ea. Ethernet Cable SL-100 TO MC-R3, 9 ft. 11 in. (3000mm)
- 1 ea. Kit, Antenna Config SL-R3
- 1 ea. SL-100 Upgrade Kit Installation and Setup Guide
- 1 ea. #20 Deutsch Removal Tool

### 1000222-01 KIT, SL-100 - MC-R3 Breakout B Connector (Optional)

- 1 ea. SL-100 MC-R3 Breakout B Connector
- 1 ea. DRC26-40 MC-R3 Breakout B Connector Dust Boot

### 1000220-01 SL-100 Mag Mount Kit (Optional)

### **Additional Parts Required**

- 3DMC upgrade to:
  - 7050-1106 Password, 3DMC Standard + SiteLINK
  - 7050-1106 Password, 3DMC Standard + SiteLINK Advanced
- SIM Card (SIM APN, Username, Password)

## Installation

## **SL-100 SIM Card**

1. Remove the eight (8) retaining screws from the base of the SL-100.

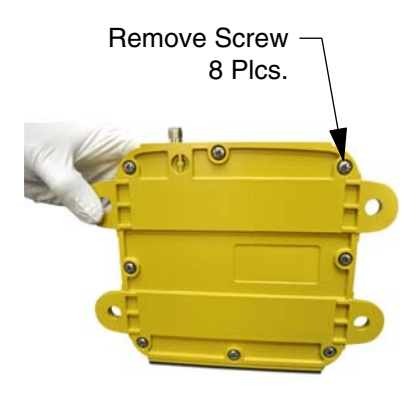

Figure 2. Remove Screws

2. Remove the base.

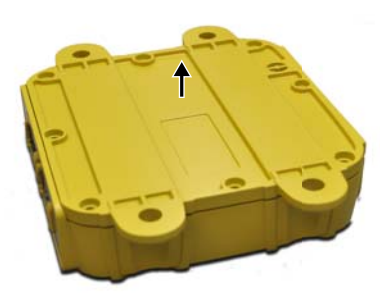

Figure 3. Remove Base

- SIM Card Slot
- 3. Insert the SIM card into the SIM card slot.

Figure 4. Insert SIM Card

4. Reinstall the eight (8) retaining screws onto the SL-100 base using Blue Loctite (not included), and torque to 12 in-lbs.

## **Mag Mount Kit (Optional)**

If you are installing the optional Mag Mount Kit (P/N: 1000220-01), refer to the *Mag Mount Installation Instructions* (P/N: 7010-1026).

## 9911-1014 Ethernet Cable to MC-R3 Breakout B Cable Connection

1. Locate the existing installed MC-R3 Breakout B cable attached to Conn B of the MC-R3.

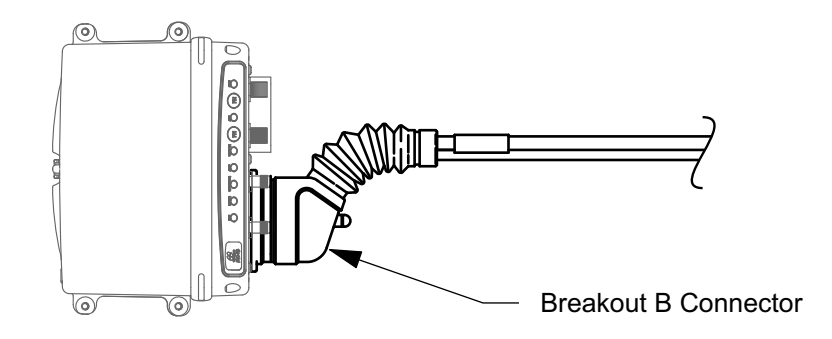

Figure 5. Breakout B Cable

2. Disconnect the Breakout B cable from the MC-R3.

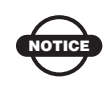

If the existing system does not have a Breakout B cable attached to Conn B, you must have the SL-100 MC-R3 B Connector Kit (P/N: 1000222-01) to complete the install.

3. Pull back the rubber boot on the Breakout B cable to expose the wire comb.

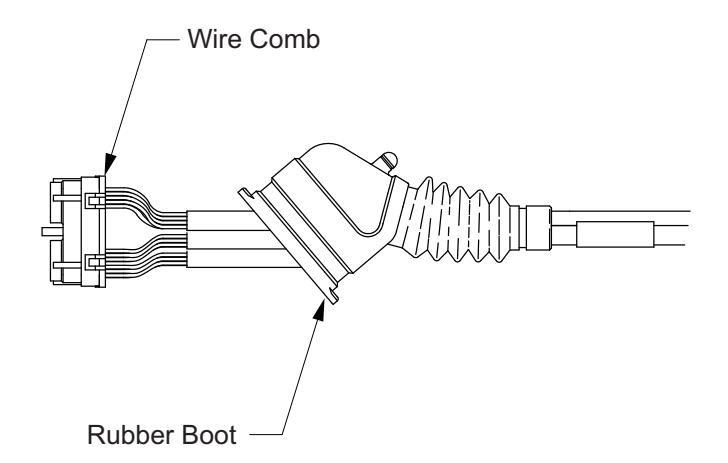

Figure 6. Expose Wire Comb

4. To remove the sealing plugs from pins 6, 16, 26, and 36 from the wire comb (see Figure 7), insert a large paper clip, or something similar into the mating end of the connector, and push out the sealing plug.

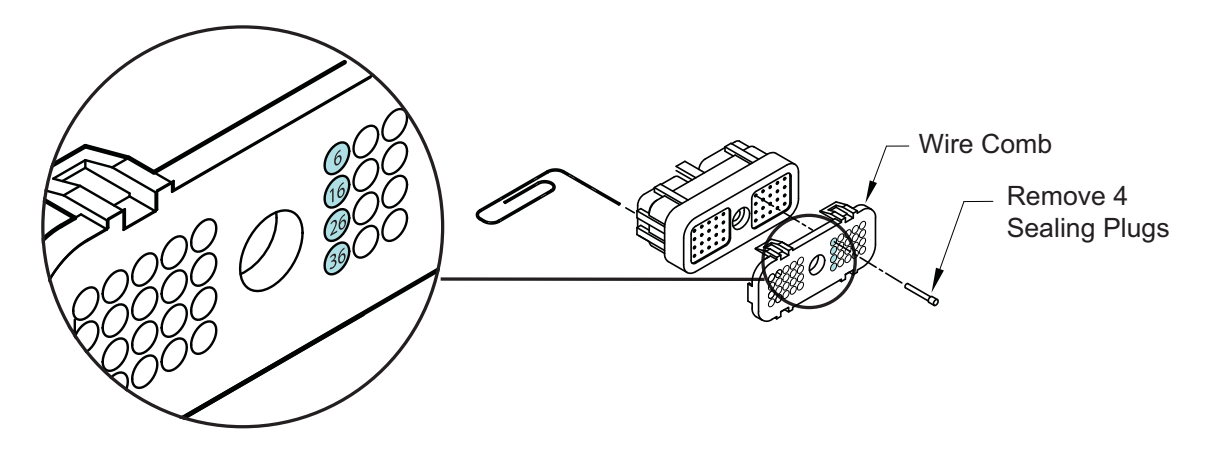

Figure 7. Remove 4 Sealing Plugs

5. Route the new Ethernet cable through the rubber boot.

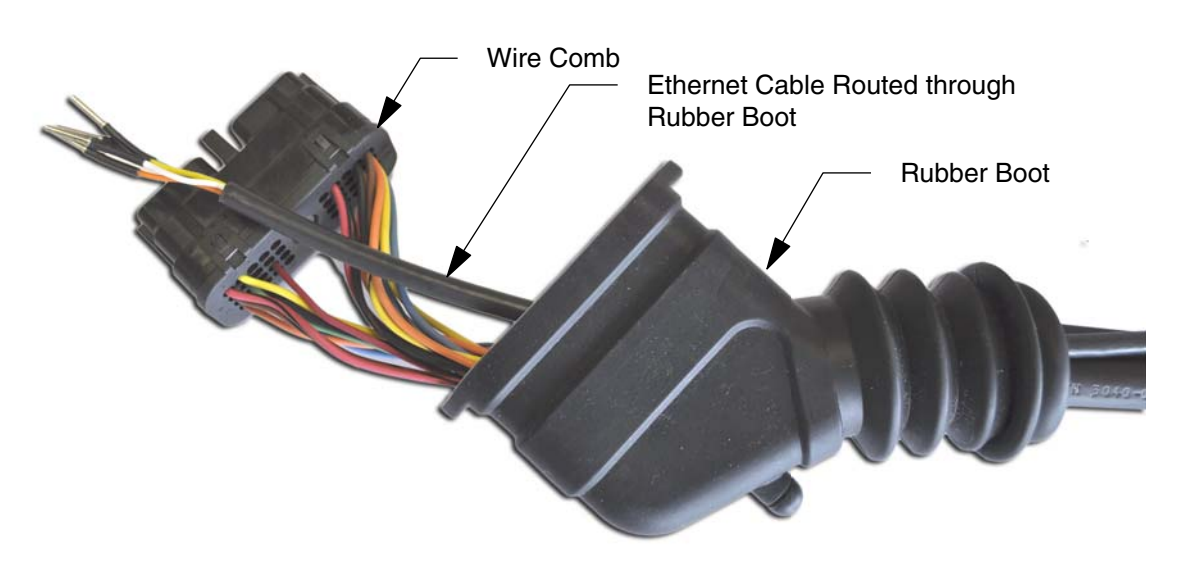

Figure 8. Route Ethernet Cable through Boot

6. Install the wires according to the colors noted in the wiring diagram (Figure 9). Slide the wires/contacts into the connector until they lock in place.

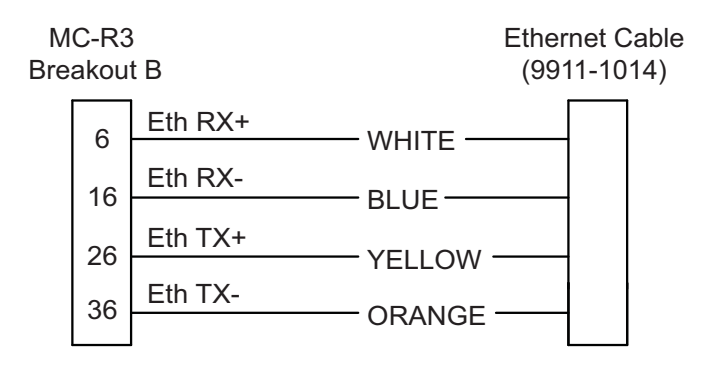

Figure 9. Ethernet to MC-R3 Breakout B Cable Wiring Diagram

7. Connect the MC-R3 Breakout B cable to the MC-R3 Controller, slide the rubber boot back into place, and tighten the Breakout B Connector screw.

## 9911-1015 Power and Serial Cable to MC-R3 Breakout A Cable Connection

1. Locate the existing installed MC-R3 Breakout A cable attached to Conn A of the MC-R3.

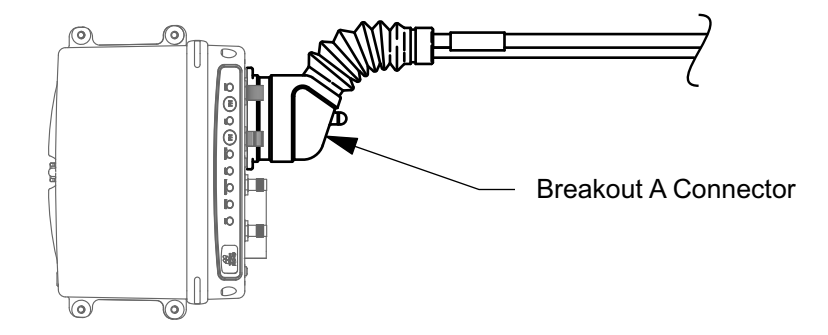

#### Figure 10. Breakout A Cable

2. Disconnect the cable from the MC-R3.

3. Pull back the rubber boot on the Breakout A cable to expose the wire comb.

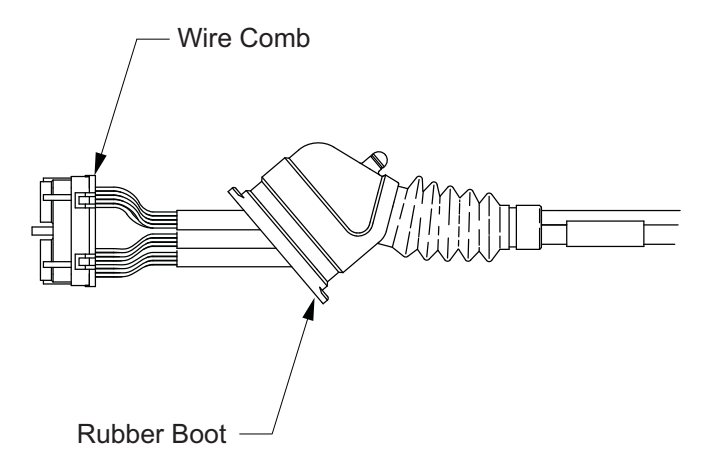

Figure 11. Expose Wire Comb

4. To remove the sealing plugs from pins 5, 17, 27, 34, 37 & 39 from the wire comb, insert a large paper clip, or something similar, into the mating end of the connector, and push out each sealing plug.

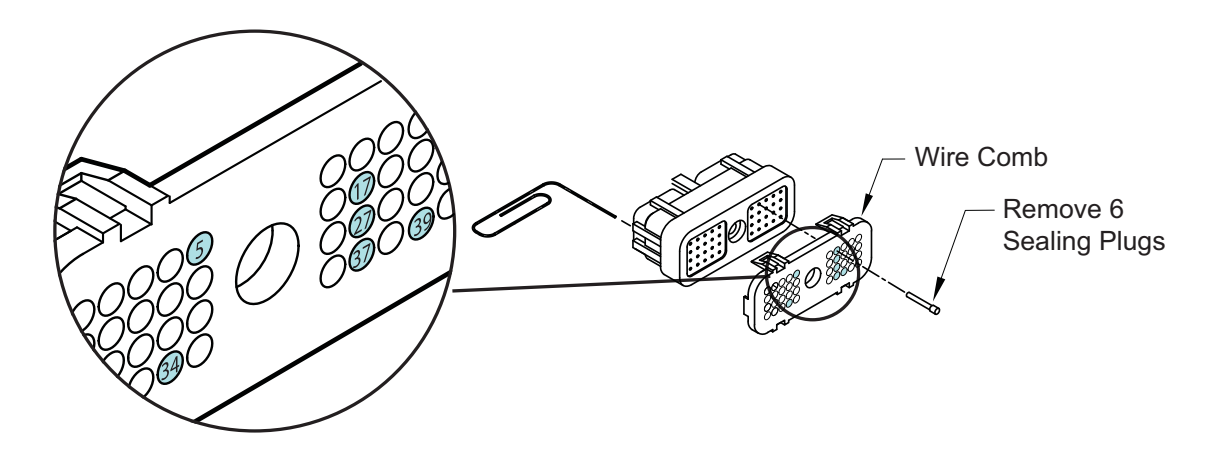

Figure 12. Remove 6 Sealing Plugs

5. Route the new Power/Serial cable (9911-1015) through the rubber boot.

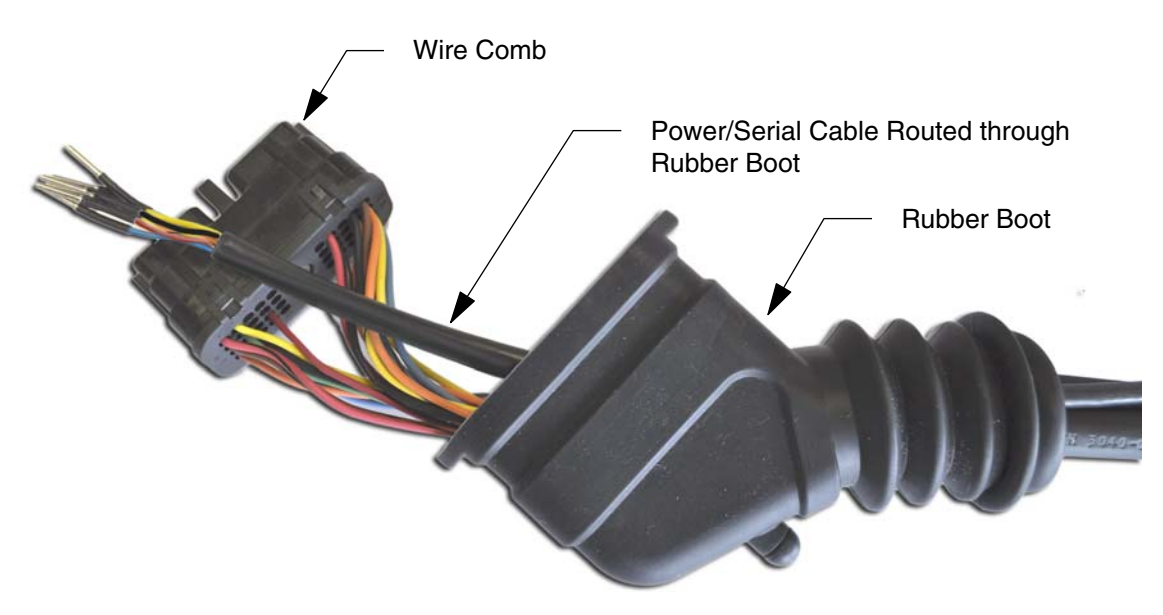

Figure 13. Route Power/Serial Cable through Boot

6. Install the wires according to the colors noted in the wiring diagram (Figure 14). Slide the wires/contacts into the connector until they lock in place.

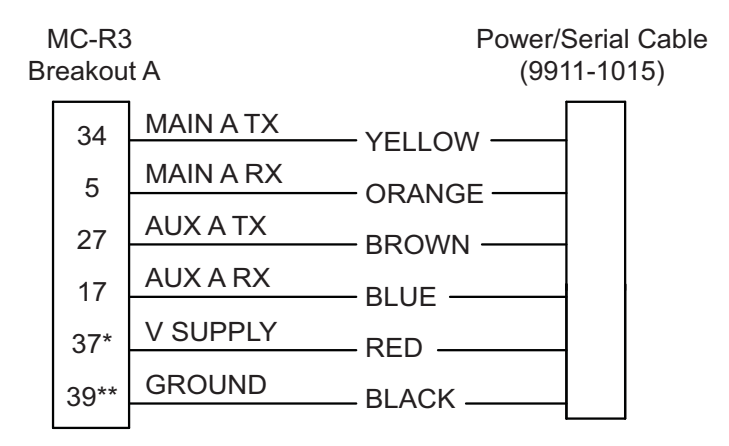

\* If in use, use pin 38 as an alternative to pin 37 \*\* If in use, use pin 19 or 29 as an alternative to pin 39

#### Figure 14. Power/Serial to MC-R3 Breakout A Cable Wiring Diagram

7. Connect the MC-R3 Breakout A cable to the MC-R3 Controller, slide the rubber boot back into place, and tighten the Breakout B Connector screw.

## **SL-100 and SL-R3 Antenna Installation**

Install the SL-100 and the SL-R3 antenna on your machine where appropriate.

## **SL-100 Cable Connection**

Connect the following cables to the SL-100

### From the MC-R3 Controller Cable

- 9911-1014 Ethernet Cable (Black Connector)
- 9911-1015 Power Cable (Grey Connector)

### From the SL-R3 Antenna

• 9050-18 - SL-R3 Antenna

# **Notes:**

# **SL-100 Configuration**

To use the GX-60 Display to configure the SL-100:

## **Enter SiteLINK Configuration Tool Web Interface**

- 1. Power up your 3DMC SiteLINK system by turing on the GX-60 display. The SL-100 and MC-R3 controller powers up with the GX-60.
- 2. Start Windows® Internet Explorer on the GX-60 Display.
- 3. Using the on-screen keyboard, type 192.168.0.1 into Internet Explorer's address bar to connect to the SiteLINK Configuration Tool web interface.

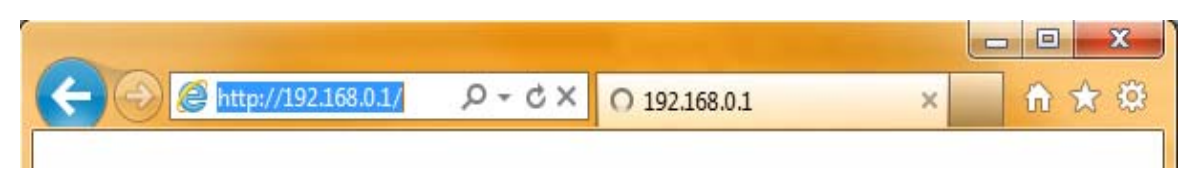

Figure 1. Access SiteLINK Configuration Tool Web Interface

4. When prompted for the user name and password, enter "admin" for both.

| Windows Security                 | ×                                                                                                    |
|----------------------------------|----------------------------------------------------------------------------------------------------|
| The server 192.<br>and password. | 168.0.1 at Site-Link Configuration Tool requires a username                                                                                                    |
|                                  | admin<br>The second second seco |
|                                  | OK Cancel                                                                                                    |

Figure 2. Enter SiteLINK Username and Password

## **Check SL-R3 Firmware**

The firmware version is listed at the top of every page (Figure 3).

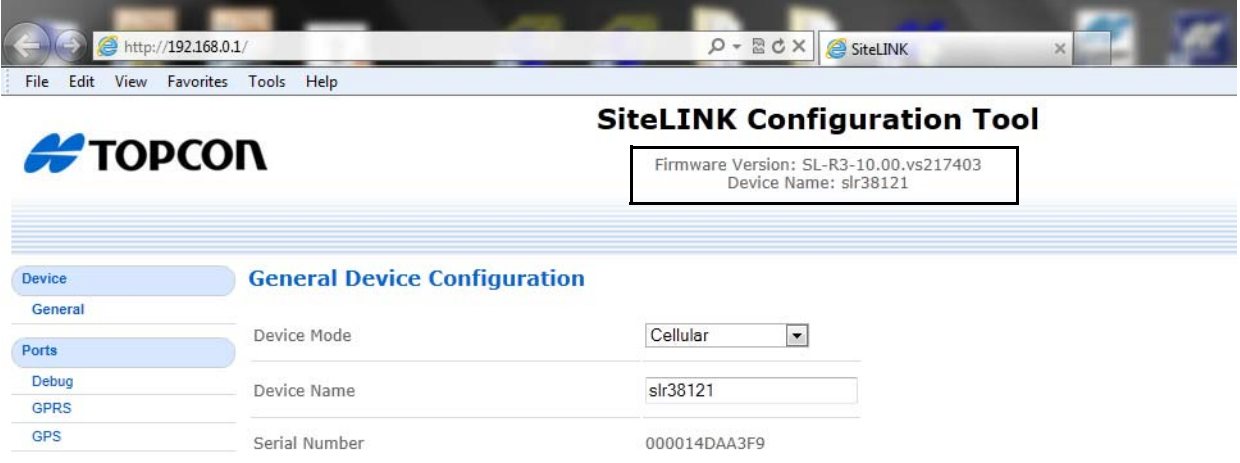

**Figure 3. Firmware Version** 

If the firmware needs upgrading, click **Admin** --> **Firmware** on the left side of the page and load the new firmware (Figure 4).

| Server         |
|----------------|
| GPRS           |
| OpenVPN        |
| GPS            |
| Serial         |
| Datalog        |
| Firmware       |
|                |
| Admin          |
| Admin Password |
| Remote SSH     |
| Configuration  |
| Firmware       |
| Timwarc        |
| Reboot         |
|                |

Copyright © 2007-2011 Topcon Positioning Systems, Inc. All rights reserved.

Figure 4. Load New Firmware

SiteLINK Configuration Tool

## **Configure SL-100 for Cellular**

1. Click **Device --> General** on the left side of the page to enter the *General Device Configuration* page (Figure 5).

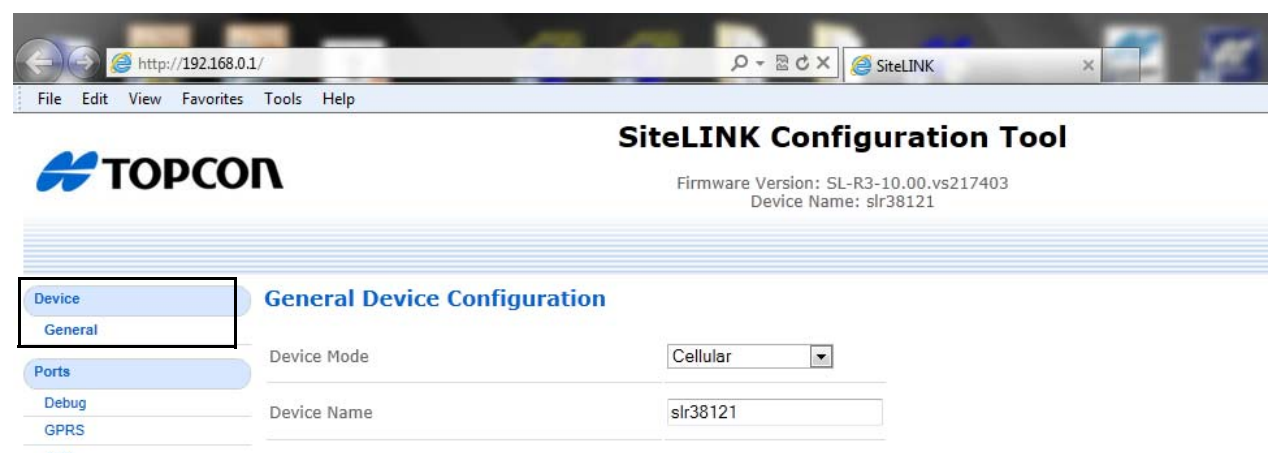

Figure 5. Configure Device Mode to Cellular

- 2. Check that the *Device Mode* is set to **Cellular** (factory default). See Figure 6.
  - If the *Device Mode* is set to **Cellular**, skip step 3 and go to "Configure SIM Card (GPRS)" on page 1-15.
  - If the *Device Mode* is not set to **Cellular**, select **Cellular** from the *Device Mode* drop-down menu, and press **Save**.

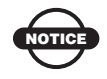

Do not choose any option other than cellular.

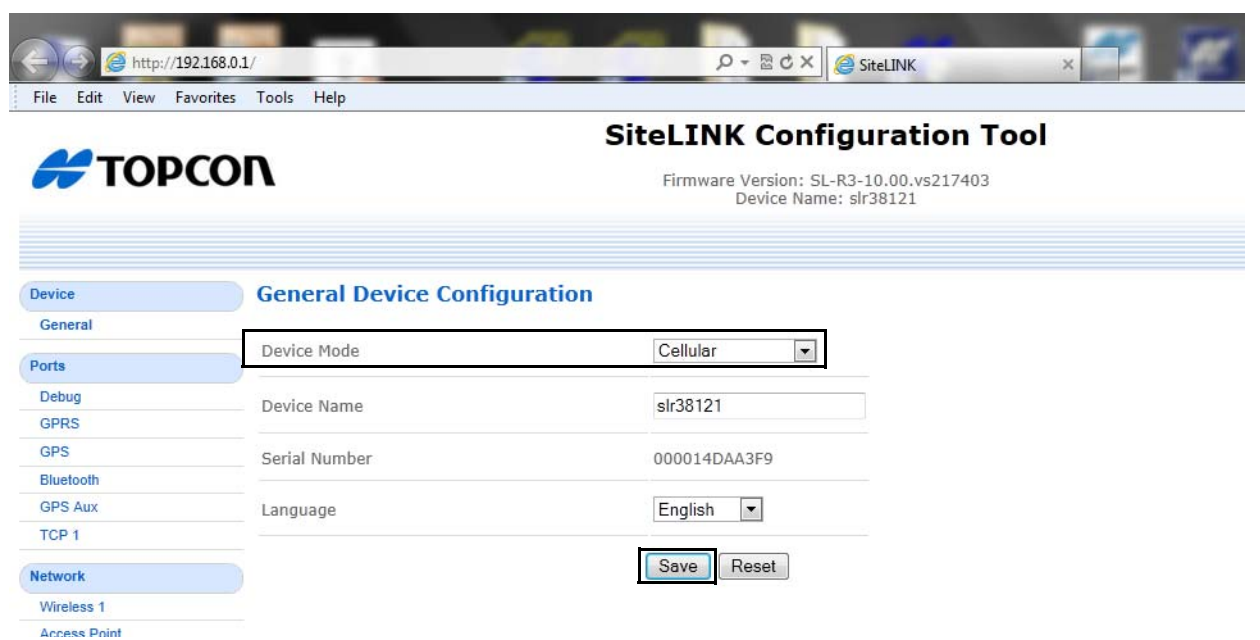

#### Figure 6. Device Mode - Cellular

3. Click Admin --> Reboot on the left side of the page to enter the *Reboot* page, and press **Reboot**.

| Statu | q          |    |  |
|-------|------------|----|--|
| Jun   | 3          |    |  |
| Sys   | tem        |    |  |
| Net   | work       |    |  |
| Sen   | /er        |    |  |
| GPI   | RS         |    |  |
| Оре   | nVPN       |    |  |
| GPS   | ŝ          |    |  |
| Seri  | al         |    |  |
| Dat   | alog       |    |  |
| Fim   | ware       |    |  |
| Admi  | n          |    |  |
| Adn   | nin Passwo | rd |  |
| Ren   | note SSH   |    |  |
| Con   | figuration |    |  |
| Fim   | ware       |    |  |
| Reb   | oot        |    |  |

Figure 7. Reboot

## **Configure SIM Card (GPRS)**

- 1. Click **Ports** --> **GPRS** to enter the *GPRS Port Configuration* page (Figure 8).
- 2. Set the *Function* to GPRS Dialup.
- 3. Set the *APN*, *Username*, and *Password* as required by the SL-100's SIM card. Your cellular carrier provides this information.

| Device               | GPRS Port Configuration |             |  |
|----------------------|-------------------------|-------------|--|
| General              |                         |             |  |
| Ports                | Function                |             |  |
| Debug                | Function                | GPRS Dialup |  |
| GPRS                 | 1 difetori              |             |  |
| GPS                  | ΔΡΝ                     | Broadband   |  |
| Bluetooth            |                         | Dioudouno   |  |
| GPS Aux              | Username                | 22          |  |
| TCP 1                | Username                | aa          |  |
| Network              | Password                | ••          |  |
| Wireless 1           |                         |             |  |
| Access Point         | Dial Command            | ATD*99***1# |  |
| OpenVPN              |                         |             |  |
| Server               | Use Sim Pin             |             |  |
| Port Forwarding      |                         |             |  |
| CAN                  | SIM Pin                 | 0000        |  |
| CAN Ports            | Allow Poaming           |             |  |
| CAN Port 1 - CANopen | Anow Roanning           |             |  |
| CAN Port 2 - Logging | Serial Dort             |             |  |
| SPN List             | JUINIFUIL               |             |  |

Figure 8. Configure SIM Card

- 4. To confirm the cellular connection, click **Status** --> **GPRS** to enter the *GPRS Status* page (Figure 9).
- 5. Check that the *SIM Status* displays **Ready**, and monitor that, after a few minutes, the *Status* displays **Connected**.

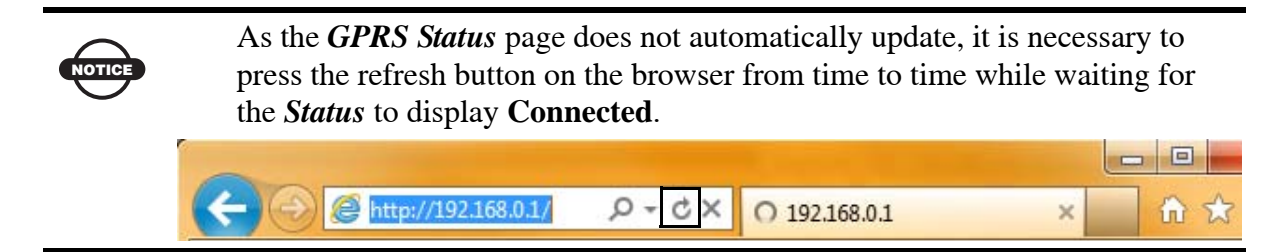

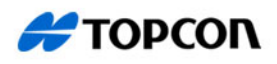

### SiteLINK Configuration Tool

Firmware Version: SL-R3-10.00.vs217403 Device Name: slr38121

| Device               | GPRS Status                                                                                                    |                             |
|----------------------|----------------------------------------------------------------------------------------------------|-----------------------------|
| General              | an tra                                                                                                    | Concerted.                  |
| Ports                | Status                                                                                                    | Connected                   |
| Debug                | IP Address                                                                                                    | 10.71.39.222                |
| GPRS                 | we have the second second seco |                             |
| GPS                  | Modem Type                                                                                                    | Sierra Wireless Q26 Extreme |
| Bluetooth            | Modem Firmware Version                                                                                                    | R7.44                       |
| GPS Aux              |                                                                                                    |                             |
| TCP 1                | SIM Status                                                                                                    | Ready                       |
| Network              | Signal strength                                                                                                    | -101 dBm                    |
| Wireless 1           |                                                                                                    | -101 0500                   |
| Access Point         | Bit Error Rate                                                                                                    | < 0.2%                      |
| OpenVPN              |                                                                                                    |                             |
| Server               | Connection Type                                                                                                    | 3G                          |
| Port Forwarding      | Network                                                                                                    | AT&T (home)                 |
| CAN                  |                                                                                                    |                             |
| CAN Ports            | APN In Use                                                                                                    | Broadband                   |
| CAN Port 1 - CANopen | Current Connection Duration                                                                                                    | 25 seconds                  |
| CAN Port 2 - Logging | Current Connection Duration                                                                                                    | 25 Seconds                  |
| SPN List             | Current PPP Tx/Rx Packets                                                                                                    | 61 / 51                     |
| Status               | Current PPP Tx/Rx Bytes                                                                                                    | 4762 / 6411                 |
| System               |                                                                                                    | 1702 / 0111                 |
| Network              | Total PPP Tx/Rx Bytes                                                                                                    | 4762 / 6411                 |
| Server               |                                                                                                    |                             |
| GPRS                 | Total Port Tx/Rx Bytes                                                                                                    | 5460 / 7365                 |
| OpenVPN              |                                                                                                    |                             |

#### Figure 9. Confirm Cellular Connection

# Configure VPN (If Running VPN on the SiteLINK Server)

- 1. Click **Network** --> **OpenVPN** to enter the *Open VPN Status Connection* page (Figure 10).
- 2. Check the *OpenVPN Enabled* and Check box.
- 3. Press **Browse** to select the VPN Configuration file supplied by the SiteLINK Server administrator.

GPS

4. After selecting the VPN Configuration file, press **Save**.

| NOTICE       | If you are not runnin | g VPN, do not check the <b>OPENVPN Enabled</b> check box.                                      |  |
|--------------|-----------------------|------------------------------------------------------------------------------------------------|--|
| 🗲 ТОРС       | CON                   | SiteLINK Configuration Tool<br>Firmware Version: SL-R3-10.00.vs217403<br>Device Name: slr38121 |  |
| Device       | OpenVPN Configuratio  | n                                                                                              |  |
| General      |                       |                                                                                                |  |
| Ports        | OpenVPN Enabled       | X                                                                                              |  |
| Debug        | Unload Configuration  | Browso                                                                                         |  |
| GPRS         | opload comgulation    | DIOWSE                                                                                         |  |
| GPS          |                       | Save                                                                                           |  |
| Bluetooth    |                       |                                                                                                |  |
| GPS Aux      |                       |                                                                                                |  |
| TCP 1        |                       |                                                                                                |  |
| Network      |                       |                                                                                                |  |
| Wireless 1   |                       |                                                                                                |  |
| Access Point |                       |                                                                                                |  |
| OpenVPN      |                       |                                                                                                |  |
| Server       |                       |                                                                                                |  |
|              |                       |                                                                                                |  |

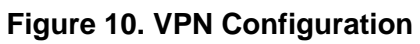

## **Configure SiteLINK Server**

1. Click **Network** --> **Server** to enter the *SiteLINK Server Configuration* page, and enter the information as given by the SiteLINK Server Administrator.

SiteLINK Configuration Tool

| ТОРС                 | ON                     | Firmware Version: SL-R3-10.00.vs217403<br>Device Name: slr38121<br>X |   |
|----------------------|------------------------|----------------------------------------------------------------------|---|
| Device               | SiteLINK Server Config | guration                                                             |   |
| General              |                        |                                                                      | 7 |
| Ports                | Mesh Interface         |                                                                      |   |
| Debug                | Server Address         | 10 10 10 10                                                          |   |
| GPRS                 |                        | 10.10.10                                                             |   |
| GPS                  | Port                   | 21211                                                                |   |
| Bluetooth            |                        |                                                                      |   |
| GPS Aux              | Cellular Interface     |                                                                      |   |
| TCP 1                |                        |                                                                      |   |
| Network              | Server Address         | topconus1.sitelink3d.net                                             |   |
| Wireless 1           |                        |                                                                      |   |
| Access Point         | Port                   | 21211                                                                |   |
| OpenVPN              |                        |                                                                      |   |
| Server               | OpenVPN Interface      |                                                                      |   |
| Port Forwarding      |                        |                                                                      |   |
| CAN                  | Server Address         | 10.10.10.10                                                          |   |
| CAN Ports            | Port                   | 21211                                                                |   |
| CAN Port 1 - CANopen | POIL                   | 21211                                                                |   |
| CAN Port 2 - Logging |                        | Savo Posot                                                           |   |
| SPN List             |                        | Jave Nesel                                                           |   |

Figure 11. SiteLINK Server Configuration

2. To check the SiteLINK server status, click **Status** --> **Server** to enter the *Server Status* page, and confirm that the *Connection Status* displays **Connected**.

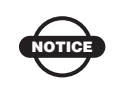

If you plan to use GPS corrections from the SiteLINK Server, your SiteLink Administrator must configure the server to output GPS corrections. The GPS Status on the *Server Status* page should be OK.

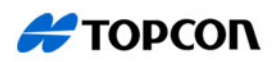

### SiteLINK Configuration Tool

Firmware Version: SL-R3-10.00.vs217403 Device Name: slr38121

| Device               | Server Status           |                          |
|----------------------|-------------------------|--------------------------|
| General              | - Connection            |                          |
| Ports                |                         |                          |
| Debug                | Connection Status       | Connected to 50.56.42.14 |
| GPRS                 | GPS Corrections         |                          |
| GPS                  |                         |                          |
| Bluetooth            | Status                  | Ok                       |
| GPS Aux              |                         |                          |
| TCP 1                | Number of Outages       | 0                        |
| Network              | Total Outage Time       | 0 seconds                |
| Wireless 1           |                         |                          |
| Access Point         | Last Outage Duration    | 0 seconds                |
| OpenVPN              | Current Outage Duration | 0 seconds                |
| Server               | Current Outage Duration | 0 seconds                |
| Port Forwarding      | Percent Available       | 100.00%                  |
| CAN                  |                         |                          |
| CAN Ports            |                         |                          |
| CAN Port 1 - CANopen |                         |                          |
| CAN Port 2 - Logging |                         |                          |
| SPN List             |                         |                          |
| Status               |                         |                          |
| System               |                         |                          |
| Network              |                         |                          |
| Server               |                         |                          |
| GPRS                 |                         |                          |
| OpenVPN              |                         |                          |

#### Figure 12. SiteLINK Server Status

## **Check OpenVPN Status (If Running VPN)**

Click **Status** --> **OpenVPN** to enter the *OpenVPN Status* page. Check that the *Connection Status* displays **Connected**.

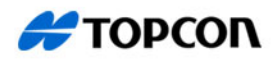

### SiteLINK Configuration Tool

Firmware Version: SL-R3-10.00.vs217403 Device Name: slr38121

| Device               | OpenVPN Status      |                          |
|----------------------|---------------------|--------------------------|
| General              | Connection          |                          |
| Ports                |                     |                          |
| Debug                | Connection Status   | Connected                |
| GPRS                 | Tunnel Down Time    | 5 minutes                |
| GPS                  | Tunner Down Time    | 5 minutes                |
| Bluetooth            | Configuration       |                          |
| GPS Aux              |                     |                          |
| TCP 1                | Configuration File  | /etc/openvpn/client.conf |
| Network              | CA Certificate      | Missing                  |
| Wireless 1           |                     |                          |
| Access Point         | Client Certificate  | Missing                  |
| OpenVPN              |                     | Ndincin -                |
| Server               | Client Key          | Missing                  |
| Port Forwarding      | Server Details      |                          |
| CAN                  |                     |                          |
| CAN Ports            | Server              |                          |
| CAN Port 1 - CANopen | Open direction      |                          |
| CAN Port 2 - Logging | Organization        |                          |
| SPN List             | Organizational Unit |                          |
| Status               | Client              |                          |
| System               | Chenc               |                          |
| Network              | Log                 |                          |
| Server               |                     |                          |
| GPRS                 |                     |                          |
| OpenVPN              |                     |                          |
| GPS                  |                     |                          |
| Serial               |                     |                          |
| Datalog              |                     |                          |
| Firmware             |                     |                          |
| Admin                |                     |                          |
| Admin Password       |                     |                          |

# **3DMC Configuration**

## Install 3DMC SiteLINK Authorization Codes

1. Tap **Topcon Logo** --> **View** --> **About 3DMC**.

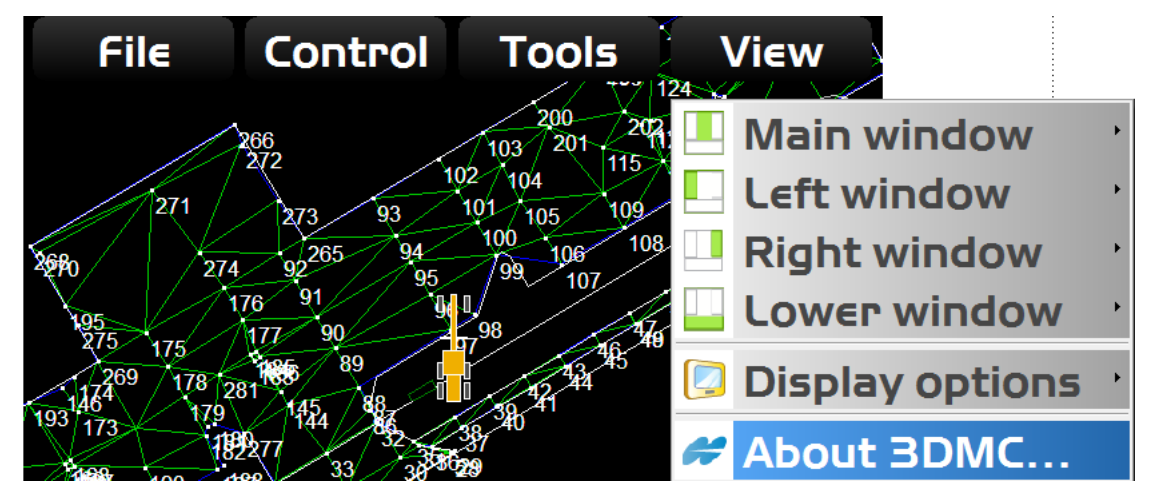

Figure 14. About 3DMC Menu Selection

2. Tap **Options** --> **Modify** to display the *Site-Link Connection* screen

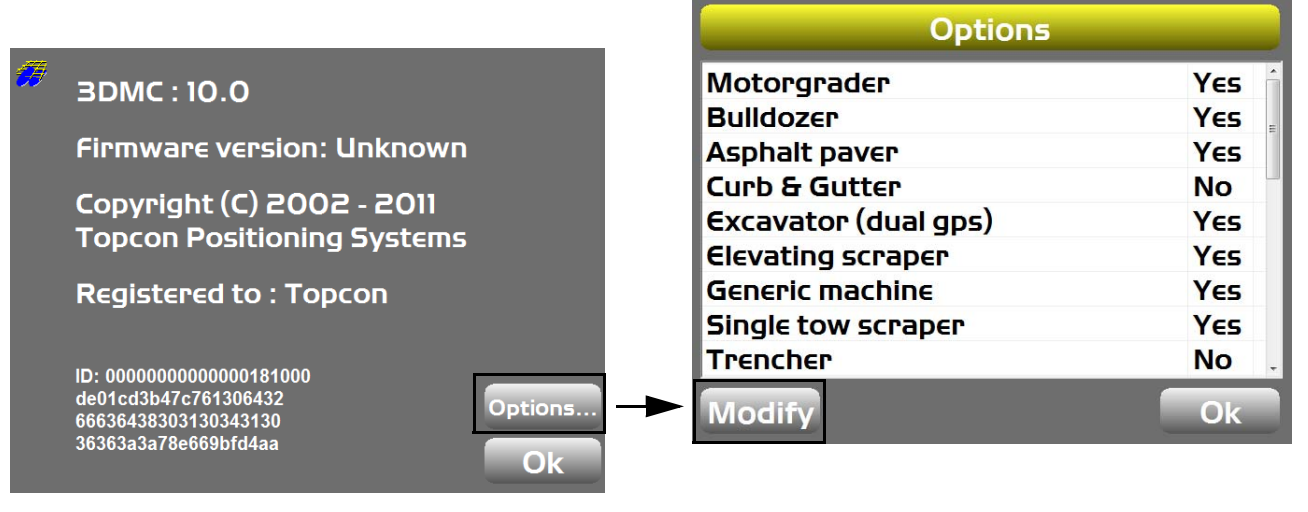

### Figure 15. About 3DMC and Options Screens

3. Enter the *Authorization code* provided by your dealer or SiteLINK administrator, and press **Ok** (Figure 16)

| ControlBox   |           |  |  |  |
|--------------|-----------|--|--|--|
| Device ID    | aOd2fcd   |  |  |  |
| User name    | Topcon    |  |  |  |
|              |           |  |  |  |
| Authorizatio | n code    |  |  |  |
|              |           |  |  |  |
| Paste        |           |  |  |  |
| From File    |           |  |  |  |
|              |           |  |  |  |
|              | Ok Cancel |  |  |  |

Figure 16. 3DMC SiteLINK Server Connection

## **Connecting to the SiteLINK Server**

1. Tap **Topcon Logo** --> **Tools** --> **Site-Link** --> **Network connection**.

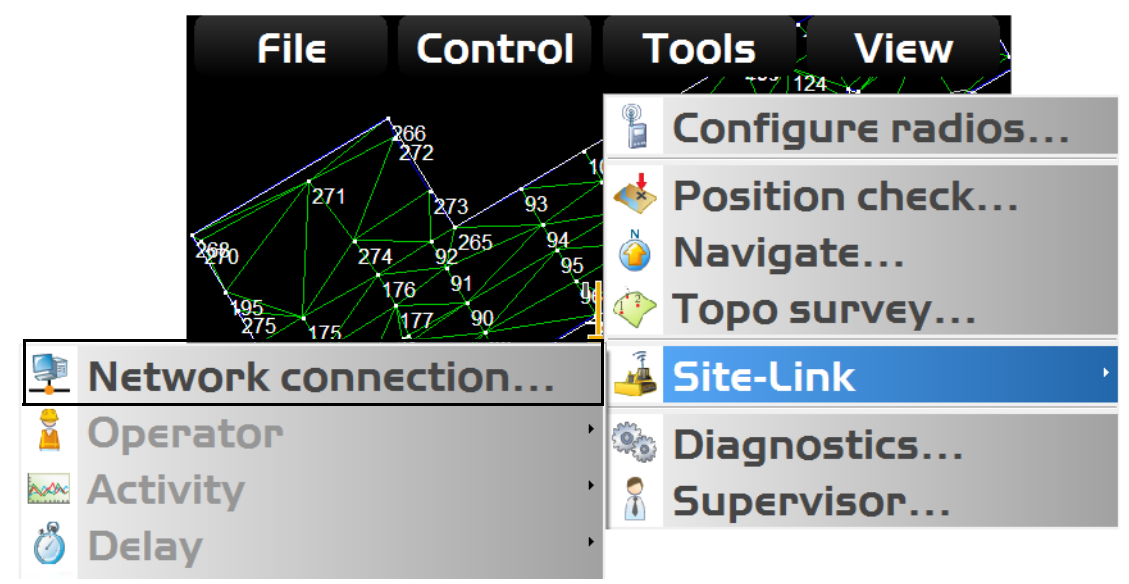

Figure 17. 3DMC SiteLINK Server Connection

2. Tap the **Wrench** icon to the right of the *Server* field, and use the on-screen keyboard to enter the SiteLINK Server IP address and Port in the format XXX.XXX.XXX/ PPPPP where X is the IP address and P is the Port Number as provided by the SiteLINK server administrator (Figure 18). Press **Ok**.

| Site-Link Connection |                    |  |
|----------------------|--------------------|--|
| Server:              | • &                |  |
| Site ID:             |                    |  |
| Connection           | timeout (seconds): |  |
| Machine ID:          |                    |  |
| Status : Not         | connected !        |  |
|                      | Ok Cancel          |  |

Figure 18. 3DMC SiteLINK Server Connection

## **SiteLINK Direct**

If the SiteLINK server is configured to output RTK corrections (by your SiteLINK administrator), you can configure 3DMC to use RTK corrections from the SiteLINK Server.

- 1. In 3DMC, in the machine builder *GPS radio configuration* screen, select **SiteLINK Direct** as the *Radio type*.
- 2. For *Connected to*, select **Serial Port B**.
- 3. Set the *Format* to match format that the SiteLINK server is configured to output (CMR, CMR+, or RTCM 3.x).

| GPS radio configuration |                  |  |  |  |
|-------------------------|------------------|--|--|--|
| Radio type:             | Site-Link Direct |  |  |  |
| Connected to:           | Serial Port B    |  |  |  |
| Baud Rate:              | 115200 -         |  |  |  |
| Format:                 | CMR              |  |  |  |
|                         |                  |  |  |  |
|                         |                  |  |  |  |
|                         | Back Next Cancel |  |  |  |

Figure 19. 3DMC SiteLINK Server Connection

## **Direct Network Connection**

Direct network connection is another option to establish a network connection through the SL-100.

- 1. In 3DMC in the machine builder *GPS radio configuration* screen, select **Direct Network Connection** as the *Radio type* (Figure 19).
- 2. For *Connected to*, select Serial Port B.
- 3. The *Format* field automatically updates when the net mount point is selected in a later step.
- 4. Press the Set and enter the Ntrip server IP address and port in the format xxx.xxx.xxx/ pppp (provided by your Topnet [NTRIP] Server administrator).
- 5. Press the **Net** and enter in the NTRIP User name and Password (provided by your Topnet [NTRIP] Server administrator). The network type if you are running off Topnet is VRS.
- 6. Connect to the GPS.
- 7. Press **Tools** --> **Configure radio** --> **Configure,** and then press the **Wrench** icon to download the mount points.
- 8. Select the required mount point, and 3DMC will connect to the NTRIP Server and begin receiving GPS corrections.

# **SL-100 LED Status**

| POWER LED (GREEN) |                               |                            |                                                                   |  |  |  |
|-------------------|-------------------------------|----------------------------|-------------------------------------------------------------------|--|--|--|
| ICON              | COLOR                         |                            | STATUS                                                            |  |  |  |
| С<br>С            |                               | Solid Green                | On                                                                |  |  |  |
|                   |                               | No Light                   | No power                                                          |  |  |  |
| TRANSA            | TRANSMITLED (GREEN/RED/AMRER) |                            |                                                                   |  |  |  |
| ICON              | COLOR                         |                            | STATUS                                                            |  |  |  |
| ((( <b>\)</b> ))  |                               | No Light                   | No power                                                          |  |  |  |
|                   |                               | Amber                      | Booting                                                           |  |  |  |
|                   |                               | Green Flash                | Not connected to SiteLINK Server (No GPRS connection information) |  |  |  |
|                   |                               | Solid Green                | Connected to SiteLINK Server but not receiving RTK corrections    |  |  |  |
|                   |                               | Solid Green<br>w/Red Flash | Connected to SiteLINK Server and receiving GPS corrections        |  |  |  |

| BLUETOOTH <sup>®</sup> LED (BLUE) |       |            |                                              |
|-----------------------------------|-------|------------|----------------------------------------------|
| ICON                              | COLOR |            | STATUS                                       |
| •                                 |       | Solid Blue | Bluetooth connection enabled and operational |
| 1                                 |       | No Light   | Bluetooth connection unavailable             |

# **Safety Warnings**

## **RF Radiation Hazard Warning**

To ensure compliance with FCC and Industry Canada RF exposure requirements, this device must be installed in a location where the antennas of the device will have a minimum distance of at least 20 cm from all persons. Using higher gain antennas and types of antennas not certified for use with this product is not allowed. The device shall not be co-located with another transmitter.

Installez l'appareil en veillant à conserver une distance d'au moins 20 cm entre les éléments rayonnants et les personnes. Cet avertissement de sécurité est conforme aux limites d'exposition définies par la norme CNR-102 at relative aux fréquences radio.

# **Regulatory Information**

## **IC Statements**

This Class (A or B) digital apparatus complies with Canadian ICES-003.

The term "IC:" before the radio certification number only signifies that Industry Canada technical specifications were met.

Under Industry Canada regulations, this radio transmitter may only operate using an antenna of a type and maximum (or lesser) gain approved for the transmitter by Industry Canada. To reduce potential radio interference to other users, the antenna type and its gain should be so chosen that the equivalent isotropically radiated power (e.i.r.p.) is not more than that necessary for successful communication.

This device complies with Industry Canada licence-exempt RSS standard(s). Operation is subject to thefollowing two conditions: (1) this device may not cause interference, and (2) this device must accept anyinterference, including interference that may cause undesired operation of the device.

Under Industry Canada regulations, this radio transmitter may only operate using an antenna of a type and maximum (or lesser) gain approved for the transmitter by Industry Canada. To reduce potential radio

interference to other users, the antenna type and its gain should be so chosen that the equivalent isotropically radiated power (e.i.r.p.) is not more than that necessary for successful communication.

## Déclaration de conformité IC:

Cet appareil numérique de la classe (A or B) est conforme à la norme NMB-003 du Canada.

Conformément à la réglementation d'Industrie Canada, le présent émetteur radio peut fonctionner avec une antenne d'un type et d'un gain maximal (ou inférieur) approuvé pour l'émetteur par Industrie Canada. Dans le but de réduire les risques de brouillage radioélectrique à l'intention des autres utilisateurs, il faut choisir le type d'antenne et son gain de sorte que la puissance isotrope rayonnée équivalente (p.i.r.e.) ne dépasse pas l'intensité nécessaire à l'établissement d'une communication satisfaisante.

Ce matériel respecte les standards RSS exempt de licence d'Industrie Canada. Son utilisation est soumise aux deux conditions suivantes:

(1) l'appareil ne doit causer aucune interférence, et

(2) l'appareil doit accepter toute interférence, quelle qu'elle soit, y compris les interférences

susceptibles d'entraîner un fonctionnement non requis de l'appareil.

Selon la réglementation d'Industrie Canada, ce radio-transmetteur ne peut utiliser qu'un seul type d'antenne et ne doit pas dépasser la limite de gain autorisée par Industrie Canada pour les transmetteurs. Afin de réduire les interférences potentielles avec d'autres utilisateurs, le type d'antenne et son gain devront être définis de telle façon que la puissance isotrope rayonnante équivalente (EIRP) soit juste suffisante pour permettre une bonne communication.

| REV | Description | ECO |
|-----|-------------|-----|
|     |             |     |
|     |             |     |
|     |             |     |

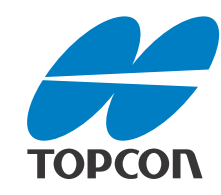

### **Topcon Positioning Systems, Inc.**

7400 National Drive, Livermore, CA 94550 800·443.4567 www.topconpositioning.com

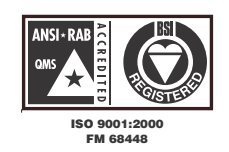

SL-100 Installation and Setup Guide P/N: 10000226-01 Rev A ©2012 Topcon Positioning Systems, Inc. All rights reserved. No unauthorized duplication.